## Fixing Microphone Output

-Open Sound Settings by right clicking the sound option at the bottom right

-Once done so click on the Sound Control Panel on the right side of the new tab

| Output                                                                        | Related Settings             |
|-------------------------------------------------------------------------------|------------------------------|
|                                                                               | Bluetooth and other devices  |
| Choose your output device                                                     | Sound Control Panel          |
| Speakers (Conexant ISST Audio)                                                | Microphone privacy settings  |
| Certain apps may be set up to use different sound devices than the one        | microphone privacy sectings  |
| elected here. Customize app volumes and devices in advanced sound<br>options. | Ease of Access audio setting |
| Device properties                                                             |                              |
| Master volume                                                                 | Make Windows better          |
|                                                                               | Give us feedback             |
| (4                                                                            |                              |
| ▲ Troubleshoot                                                                |                              |
| Manage sound devices                                                          |                              |
|                                                                               |                              |
| nput                                                                          |                              |
| Choose your input device                                                      |                              |
|                                                                               |                              |

-Click on Recording the second tab from the new pop up and find Internal Microphone

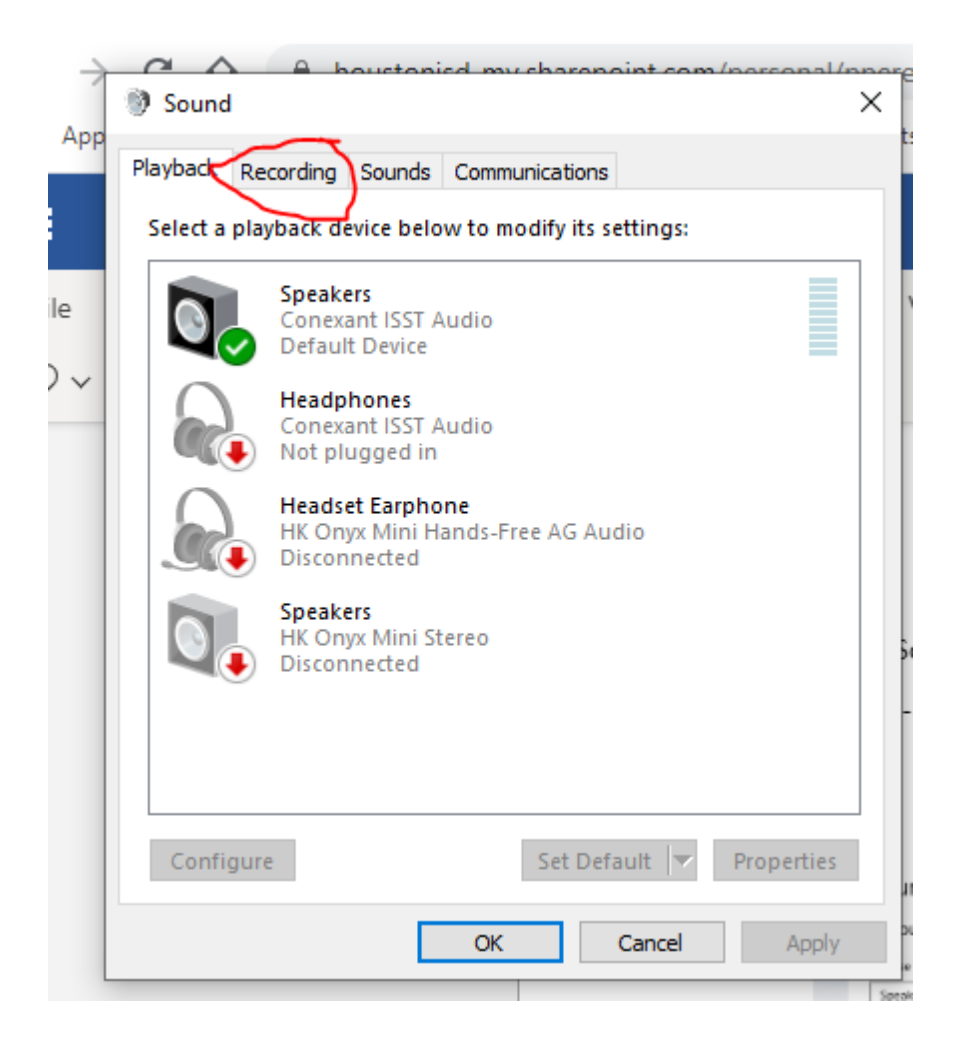

-Double Click on it and click on "Levels" the 3<sup>rd</sup> tab at the top

| Se       | <ul> <li>Internal Microphone Properties</li> <li>General Listen Levels Advanced</li> <li>Microphone Array</li> <li>00 (1)</li> </ul> | × |                   |
|----------|----------------------------------------------------------------------------------------------------|---|-------------------|
| те<br>he | Microphone Boost<br>+12.0 dB                                                                                                    | - | t come back as sa |
|          | OK Cancel Apply                                                                                                    | ( |                   |

-Once on this page make sure the volume icon is not turned on with the microphone array all the way up.

Use my snippet as an example on how to have it.